TSD-QA (2018/03)

- 1. K: Hogyan tudom engedélyezni a Hálózati ébresztés funkciót S5 állapothoz Windows 10 alatt?
  - V: Kérjük, kövesse az alábbi lépéseket a beállításhoz:
    - 1. lépés: Vegye ki a jelölést a gyorsindítás elől a Vezérlőpulton.

| la System Settings                                                                                                    |   |  | × |
|----------------------------------------------------------------------------------------------------|---|--|---|
| ← → ~ ↑ 🍃 > Control Panel > Hardware and Sound > Power Options > System Settings 🔷 0                                                                                                    |   |  | P |
| Define power buttons and turn on password protection<br>Choose the power settings that you want for your computer. The changes you make to the settings on this<br>page apply to all of your power plans.<br>Power and sleep button settings<br>Image: Source of the power of the power button:       Image: Source of the power button:         Image: Source of the power of the power button:       Image: Source of the power button:         Image: Source of the power button:       Image: Source of the power button:         Image: Source of the power button:       Image: Source of the power button:         Image: Source of the power button:       Image: Source of the power button:         Image: Source of the power button:       Image: Source of the power button:         Image: Source of the power button:       Image: Source of the power button:         Image: Source of the power button:       Image: Source of the power button:         Image: Source of the power button:       Image: Source of the power button:         Image: Source of the power button:       Image: Source of the power button:         Image: Source of the power button:       Image: Source of the power button:         Image: Source of the power button:       Image: Source of the power button:         Image: Source of the power button:       Image: Source of the power button:         Image: Source of the power button:       Image: Source of the power button:         Image: Source of the power button:       Image: Source of the power button: | - |  |   |
| Save changes Cancel                                                                                                    |   |  |   |

2. lépés: Csomagolja ki az EnableWOLInFastStartup fájlt, majd kattintson jobb gombbal a WakeOnFastStartup.bat fájlra, és válassza a "Futtatás rendszergazdaként" menüpontot.

Hivatkozás: https://www.asrock.com/support/download/EnableWOLInFastStartup.zip

| I     Image: Image: Imag | Application<br>View Manage                                                | Fools EnableWO                                                                                                    | LInFastStartup                                                                                                    |                                                         |      |                        |                       | 82-23               |          | ×<br>~ ? |
|----------------------------------------------------------------------------------------------------|---------------------------------------------------------------------------|----------------------------------------------------------------------------------------------------|----------------------------------------------------------------------------------------------------|---------------------------------------------------------|------|------------------------|-----------------------|---------------------|----------|----------|
| ← → ×  📙 > Enat                                                                                                    | bleWOLInFastStartup                                                       |                                                                                                    |                                                                                                    |                                                         |      |                        | ~ Ū                   | Search EnableWOLInF | astStart | Q        |
| <ul> <li>Quick access</li> <li>Desktop</li> <li>Documents</li> <li>Pictures</li> <li>FnableWOLInFast</li> <li>Music</li> <li>Videos</li> <li>OneDrive</li> <li>This PC</li> <li>UBUNTU 16_1 (D:)</li> <li>Network</li> </ul>                                                                                                    | Name  EnableWOLInFastStartup  ReadMe-WakeOnFastStartur  WakeOnFastStartur | artup<br>sistSartup<br>Open<br>Edit<br>Print<br>Run as administrat<br>Scan with Window<br>Share<br>Give access to<br>Restore previous vo<br>Send to<br>Cut<br>Copy<br>Create shortcut<br>Delete<br>Rename<br>Properties | Date modified<br>11/7/2014 1:59 AM<br>10/30/2014 6:09 AM<br>10/30/2014 5:34 AM<br>or<br>s Defender<br>ersions<br>> | Type<br>PDF File<br>Text Document<br>Windows Batch File | Size | 72 KB<br>1 KB<br>10 KB | <ul> <li>Ø</li> </ul> | Search EnableWOLInF | astStart | م .      |
| 3 items 1 item selected 9.                                                                                                    | 33 KB                                                                     | Properties                                                                                                    |                                                                                                    |                                                         |      |                        |                       |                     | - Share  |          |

TSD-QA (2018/03)

3. lépés: Jelölje be a gyorsindítást a Vezérlőpulton.

| 😵 System Settings                                                                                                    |     |                  | _22   | × |
|----------------------------------------------------------------------------------------------------|-----|------------------|-------|---|
| ← → < ↑ 🍃 > Control Panel > Hardware and Sound > Power Options > System Settings                                                                  | v Ö | Search Control F | Panel | Q |
| Choose the power settings that you want for your computer. The changes you make to the settings on this<br>page apply to all of your power plans. |     |                  |       |   |
| Power and sleep button settings           Image: When I press the power button:         Shut down                                                 |     |                  |       |   |
| When I press the sleep button:                                                                                                    |     |                  |       |   |
| ✓ Turn on fast startup (recommended)<br>This helps start your PC faster after shutdown. Restart isn't affected. Learn More<br>Hibernate           |     |                  |       |   |
| Show in Power menu.<br>C Lock<br>Show in account picture menu.                                                                                    |     |                  |       |   |
|                                                                                                    |     |                  |       |   |
|                                                                                                    |     |                  |       |   |
|                                                                                                    |     |                  |       |   |
| Save changes Cancel                                                                                                    |     |                  |       |   |

Ezt követően a Hálózati ébresztés S5 állapotban is aktív lesz.

#### 2. K: Hogyan állíthatom be a megosztott memóriát Raven Ridge CPU esetén AM4 platformon?

- V: Ha szeretné módosítani a megosztott memóriát, kövesse az alábbi lépéseket az OC-beállítások megkereséséhez és módosításához.
  - 1. A POST képernyőn nyomja meg az "F2" vagy "Del" gombot, hogy megnyissa a BIOS-beállításokat.
  - 2. Kövesse az alábbi útvonalat az OC-beállítások módosításához.
    - a. Advanced\AMD CBS\NBIO Common Options\GFX Config IGC :Forces
    - b. Advanced\AMD CBS\NBIO Common Options\UMA Mode : UMA\_Spec

TSD-QA (2018/03)

c. Advanced\AMD CBS\NBIO Common Options\UMA Frame Buffer Size: válasszon egy kívánt méretet

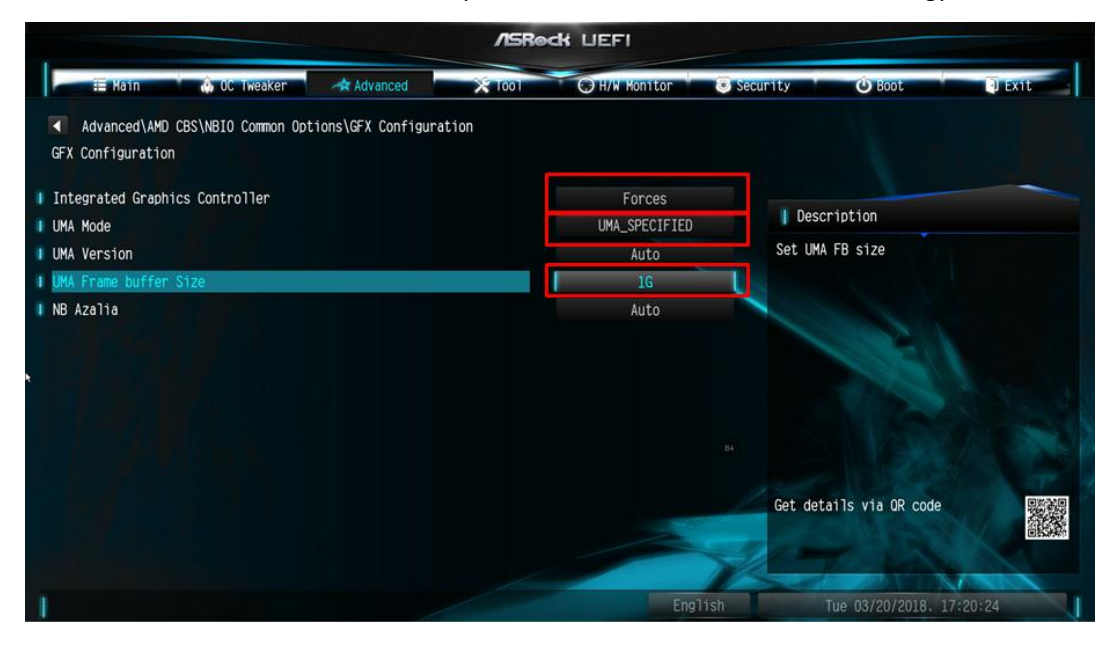

d. OC Tweaker\OC Mode Change Switch\AMD CBS Setting

|   |                                                | /ISRed          | K UEFI          |                              |
|---|------------------------------------------------|-----------------|-----------------|------------------------------|
|   | 👬 Katin 💧 OC Tweaker 🖄 Advanced                | 1 🗙 1001        | O'H/W Monitor   | 😸 Security 🕑 Boot 🔮 Exit     |
|   | CPU Configuration                              |                 |                 |                              |
|   | DC Mode Change Switch                          |                 | AMD CBS Setting |                              |
|   | SMT Mode                                       |                 | Enabled         | Description                  |
|   |                                                |                 |                 | OC Mode Change Switch        |
|   | DRAM Timing Configuration                      | OC Mode Cha     | nge Switch 🗙    |                              |
|   | XMP 2.0 Profile 1: D084-2666 16-17-17-36 1.20V |                 |                 |                              |
|   | AM4 Advance Boot Training                      | AMD CBS Setting |                 |                              |
|   |                                                |                 |                 |                              |
|   | Voltage Configuration                          |                 |                 |                              |
|   | DRAM Voltage                                   | 1-200V          | Auto            |                              |
|   | 1.8 Voltage                                    | 1.800V          | Auto            |                              |
|   | VOOP                                           | 1.050V          | Auto            | Get details via OR code      |
|   | User Profile 1: Empty<br>User Profile 2: Empty |                 |                 |                              |
| 1 |                                                |                 | Engl            | ish Wed 03/28/2018, 04:22:22 |

- 3. A fenti beállítások módosítását követően az "F10" billentyűvel mentse a beállításokat.
- **3.** K: Ha VGA kártyát használok integrált grafikus vezérlőjű AM4 CPU-val, az integrált grafikus vezérlő mellett felkiáltójel látható.

#### Mit tegyek?

 V: Ha a VGA kártyát használja, és az integrált grafikus vezérlő mellett az alábbi képen látható felkiáltójelet látja, kövesse az alábbi lépéseket a felkiáltójel eltávolításához.

TSD-QA (2018/03)

#### 🗄 Device Manager

| File Action View Help                |
|--------------------------------------|
| 🗢 🔿   📰   👔 🗊   🖳                    |
| V 🛔 DESKTOP-APQFOEE                  |
| > 🐗 Audio inputs and outputs         |
| > 💻 Computer                         |
| > 👝 Disk drives                      |
| 🗸 🏣 Display adapters                 |
| 🗛 AMD Radeon(TM) RX Vega 11 Graphics |
| 🏣 Radeon RX 570 Series               |
| > 🎬 Firmware                         |
| > 🛺 Human Interface Devices          |
|                                      |

- 1. A POST képernyőn nyomja meg az "F2" vagy "Del" gombot, hogy megnyissa a BIOS-beállításokat
- 2. Állítsa be az elsődleges videoadapternek a belső grafikus vezérlőt

Útvonal: Advanced\AMD PBS\Primary Video Adapter\Int Graphics (IGD)

|                                                                                                    | /ISReck LIEFI                                                                                          |                                                  |
|----------------------------------------------------------------------------------------------------|----------------------------------------------------------------------------------------------------|--------------------------------------------------|
| 🗮 Main 🕼 OC Tweaker 🦟 Advanced                                                                                                    | X Tool O H/W Monitor Se                                                                                | curity 🕐 Boot 🖤 Exit                             |
| Advanced\AMD PBS  Advanced\AMD PBS  Special Display Features  Primary Video Adaptor  BIOS PSP Support  MITT/WITT Selection                   | Disabled<br>Int Graphics (160)<br>Enabled<br>Both disable                                              | Description<br>Select Internal/External Graphics |
| LAN Power Enable     PCIe x15 Switch     Promotory PCIe Switch     Unused GPP Clocks Off     Clear MCA at werm rst     Win7 USB Wake Support | Primary Video Adaptor ×<br>Int Graphics (IGD) ,<br>Ext Graphics (PEG) Uisabied<br>Disabied<br>Disabied |                                                  |
| Adjust MEM VODIO<br>Adjust APU VOOP<br>Adjust V1-8<br>Adjust VIT MEM                                                                         | Disabled<br>Disabled<br>Disabled<br>Disabled                                                           | Get details via OR code                          |
| 1                                                                                                    | English                                                                                                | Sun 02/04/2091, 20:38:07                         |

3. A fenti beállítások módosítását követően az "F10" billentyűvel mentse a beállításokat.

Az alábbi megoldást is kipróbálhatja.

- 1. A POST képernyőn nyomja meg az "F2" vagy "Del" gombot, hogy megnyissa a BIOS-beállításokat
- 2. Kapcsolja ki a CSM-et

Útvonal: Boot/CSM/Disable

TSD-QA (2018/03)

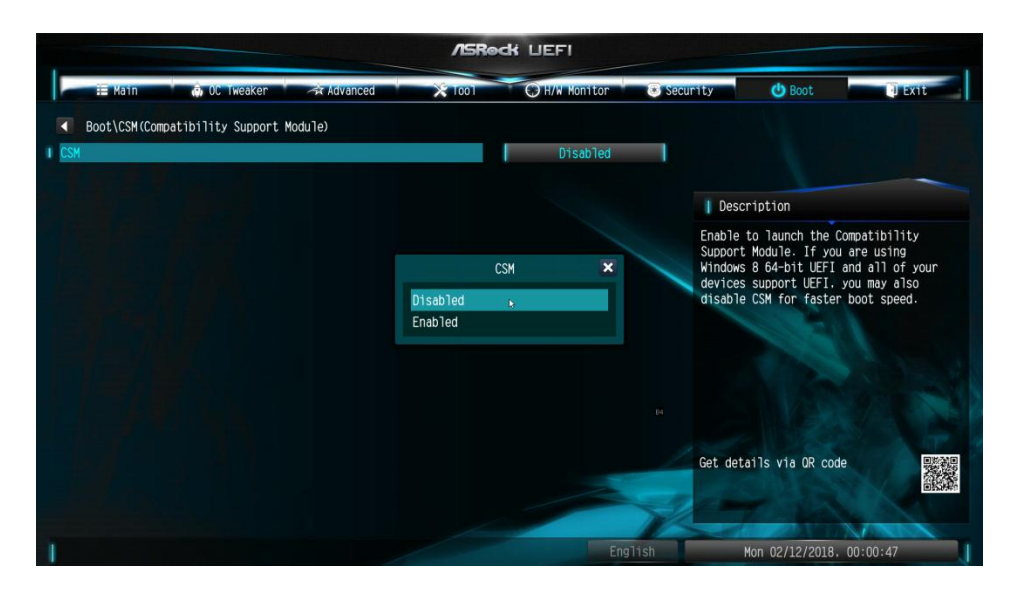

3. A fenti beállítás módosítását követően az "F10" billentyűvel mentse a beállításokat.